- 1. Kalender öffnen.
- 2. Rechtsklick auf "Meine Kalender"
- 3. "Kalender hinzufügen" auswählen
- 4. "Aus dem Internet…" auswählen

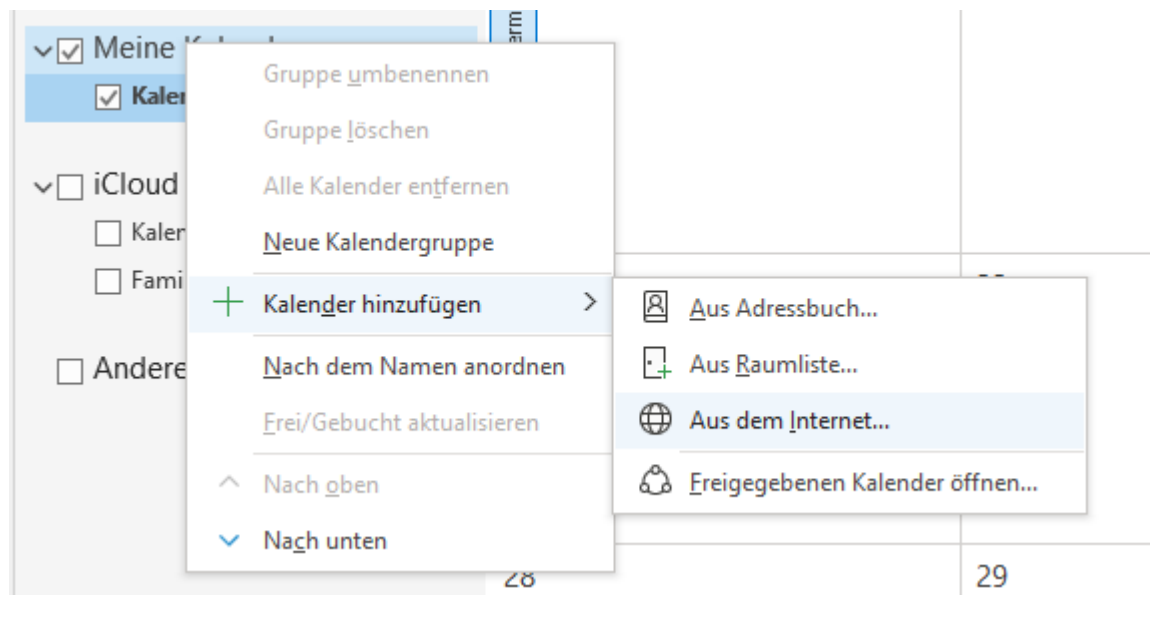

#### 5. Kalender URL Einfügen

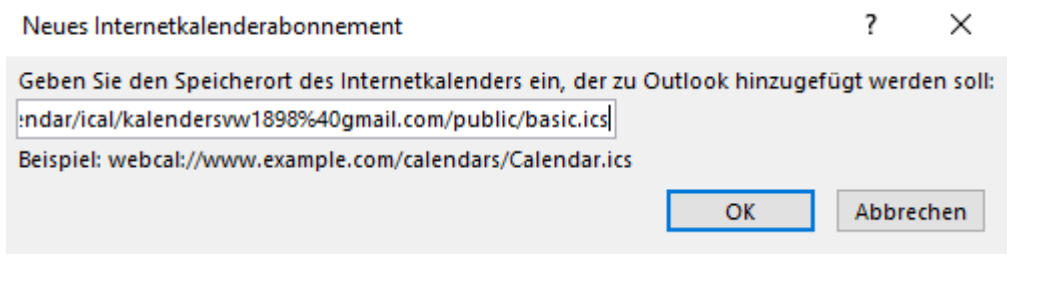

### 6. Mit "OK" bestätigen

#### 7. "Erweitert" auswählen

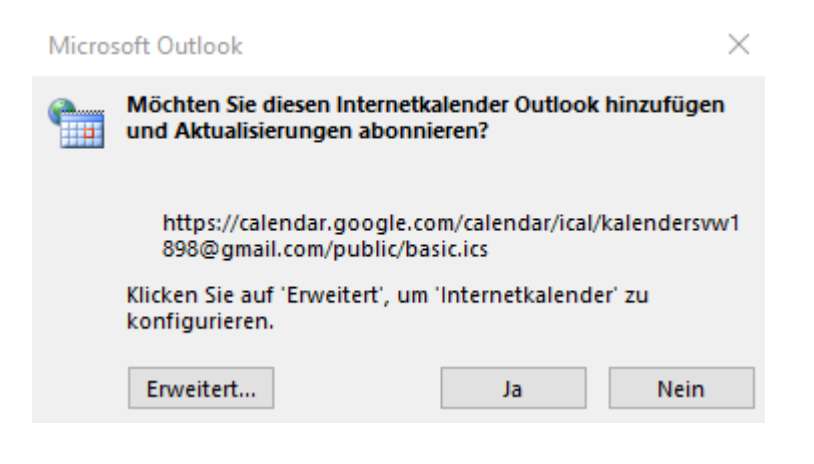

8. Beide Haken setzen, so werden Anlagen (Einladungen etc.) automatisch mit dem Termin verknüpft, danach mit "OK" bestätigen

| gemein                                                                                                    |                                                                                            |  |  |  |
|----------------------------------------------------------------------------------------------------|--------------------------------------------------------------------------------------------|--|--|--|
| Ordnername:                                                                                                    | Kalender StHubertus-Schützenverein Wegeringhausen 1898 e.V.                                |  |  |  |
| Internetkalender:                                                                                                    | Kalender StHubertus-Schützenverein Wegeringhausen 1898 e.V.                                |  |  |  |
| Speicherort:                                                                                                    | https://calendar.google.com/calendar/ical/kalendersvw1898%<br>40gmail.com/public/basic.ics |  |  |  |
| Beschreibung:                                                                                                    | Kalender StHubertus-Schützenverein Wegeringhausen 1898 e.V                                 |  |  |  |
| llagen<br>☑ Anlagen für Elemente in diesem Internetkalender herunterladen                                                                                                    |                                                                                            |  |  |  |
|                                                                                                    |                                                                                            |  |  |  |
| Das Abonnement mit Empfehlung des Herausgebers aktualisieren<br>Senden-Empfangen-Gruppen werden nicht häufiger aktualisiert,<br>empfohlene Limit vorgibt. Dadurch wird verhindert, dass das Abon<br>möglicherweise vom Inhaltsanbieter storniert wird. | als das<br>nnement                                                                         |  |  |  |
| Aktuelles Anbieterlimit: Nicht veröffentlicht.                                                                                                    |                                                                                            |  |  |  |

# Microsoft Outlook X Möchten Sie diesen Internetkalender Outlook hinzufügen und Aktualisierungen abonnieren? https://calendar.google.com/calendar/ical/kalendersvw1 898@gmail.com/public/basic.ics Klicken Sie auf 'Erweitert', um 'Internetkalender' zu konfigurieren. Erweitert... Ja

10. Fertig! Termine werden nun regelmäßig in den neuen Kalender synchronisiert

| ✓ Meine Kalender                           | 25<br>19:00 Wimpelketten-Aufhängen;<br>Wegeringhausen, 57489 Drolshagen,<br>Deutschland | 26 | 27 | 28 | 29<br>19:30 Jahreshauptversammlung; Alte<br>Schule Wegeringhausen, Unter d. Schule<br>1, 57489 Drolshagen, Deutschland | 30<br>09:00 Arbeitseinsatz auf dem<br>Schützenplatz; Schützenplatz<br>Wegeringhausen | 1   |
|--------------------------------------------|-----------------------------------------------------------------------------------------|----|----|----|----------------------------------------------------------------------------------------------------|--------------------------------------------------------------------------------------|-----|
| → iCloud                                   |                                                                                         |    |    |    |                                                                                                    |                                                                                      |     |
| Familie                                    | 2                                                                                       | 3  | 4  | 5  | 6                                                                                                    | 7                                                                                    | 8   |
|                                            |                                                                                         |    |    |    | Schützenf                                                                                                    | est Wegeringhausen; Schützenplatz Wegering                                           | gha |
| ✓ Andere Kalender ✓ Kalender StHubertus-Sc |                                                                                         |    |    |    |                                                                                                    |                                                                                      |     |

## Schützenkalender mit iOS Kalender verbinden

- 1. Link aus der Mail / WhatsApp Nachricht anklicken
- 2. Dann "Abonieren" auswählen

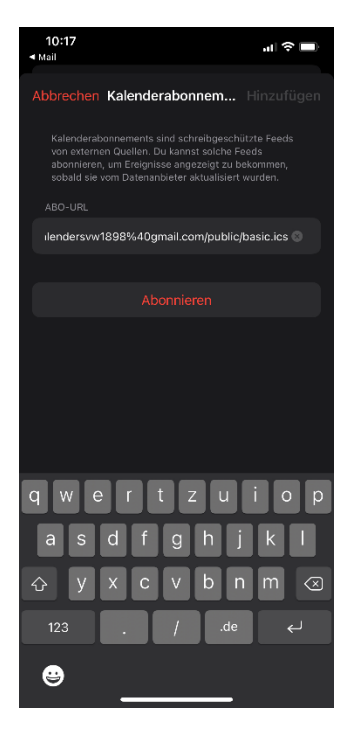

3. Titel vergeben z.B. "Schützenverein Wegeringhausen", Kalenderfarbe und Account auf "Auf mein iPhone" anpassen

| 1                                                                                                    |                                                                   |                                            |     |
|----------------------------------------------------------------------------------------------------|-------------------------------------------------------------------|--------------------------------------------|-----|
| 15:57<br>∢WhatsApp                                                                                                    |                                                                   | ÷l⊪                                        |     |
| Abbrechen Kalenderab                                                                                                    | onnem                                                             |                                            | gen |
| Kalenderabonnements sind s<br>von externen Quellen. Du kar<br>abonnieren, um Ereignisse ar<br>sobald sie vom Datenanbiete     | chreibgeschi<br>nnst solche Fi<br>ngezeigt zu b<br>r aktualisiert | itzte Feeds<br>eeds<br>ekommen,<br>wurden. |     |
|                                                                                                    |                                                                   |                                            |     |
|                                                                                                    |                                                                   |                                            |     |
|                                                                                                    |                                                                   |                                            |     |
|                                                                                                    |                                                                   |                                            |     |
|                                                                                                    |                                                                   |                                            |     |
| Preis- und Ostereiers:<br>02.04.2022, 15:00-23:00<br>OSB-Delegiertenvers:<br>09.04.2022, 13:30-19:15<br>21 weitere Ereignisse | chießen<br>Uhr<br>ammlung<br>Uhr                                  |                                            |     |
|                                                                                                    |                                                                   |                                            |     |
| Account                                                                                                    |                                                                   |                                            |     |
|                                                                                                    |                                                                   |                                            |     |
| Grün                                                                                                    |                                                                   |                                            |     |
|                                                                                                    |                                                                   |                                            |     |
| Hinweise                                                                                                    |                                                                   |                                            |     |
| Anzeigen von ereignisbezogen<br>Kalender zulassen                                                                             | nen Hinweiser                                                     |                                            |     |

4. "Abodetails" auswählen und Haken bei "Hinweise entfernen" und "Anhänge entfernen" herausnehmen

| Abbrechen Kalenderabonnem Hinzufügen < Zurück Abodetails                                                                                                    |  |
|----------------------------------------------------------------------------------------------------|--|
| ABONNIERT<br>https://calendar.google.com/calendar/ical/kalend<br>bothtps://calendar.google.com/calendar/ical/kalend                                                                               |  |
| TITEL ABONNIERT                                                                                                    |  |
| Schützenverein Wegeringhausen https://calendar.google.com/calendar/ical/kalend                                                                                                    |  |
| VORSCHAU EXTRAOBJEKTE LÖSCHEN                                                                                                    |  |
| Schützenfest Wegeringhausen<br>Ganztägig Hinweise entfernen                                                                                                    |  |
| Preis- und Ostereierschießen ><br>02.04.2022, 15:00-23:00 Uhr Anhänge entfernen                                                                                                    |  |
| 5 venere deiginsse Entone klinweise und Anhänge von Daton die vom<br>Datensahleter zu Klanderadomanements hinzugefügt<br>werden. Standardhinweise bleiben gemäß deiner<br>Einstellungen enhalten. |  |
| Account Auf meinem iPhone >                                                                                                    |  |
| FARBE                                                                                                    |  |
| • Grün >                                                                                                    |  |
| MITTEILUNGEN                                                                                                    |  |
| Hinweise                                                                                                    |  |
| Anzeigen von ereignisbezogenen Hinweisen in diesem<br>Kalender zulässen.                                                                                                    |  |
| Abodetails >                                                                                                    |  |

- 5. "Zurück" klicken und "Hinzufügen" auswählen, Anschließen mit "Fertig" bestätigen
- 6. Fertig! Termine werden nun regelmäßig in den neuen Kalender synchronisiert